# Instructions to Open a Transcript with Adobe Acrobat Reader

For the electronic PDF transcript to load correctly you must open it with Adobe Reader on a laptop or desktop computer (it will not load on a smartphone or tablet device with Adobe Touch). Even if Adobe Reader is already installed on your computer, it may be opening in another PDF viewer. First save your electronic PDF transcript to your computer's hard drive and then open it with Adobe Reader. Do not try to open the transcript within your internet browser. If you are using Google Chrome it will try to open the transcript in its native pdf viewer. Make sure you are downloading the transcript and then opening it separately.

#### For Macs:

Generally, "Preview" is set as the default viewer on a Mac, but it is not capable of opening a certified PDF document.

To view your PDF transcript using Adobe Reader:

- · Click the secure link you received via email and log in using your email address and password received via email.
- Download and save the transcript to your hard drive.
- Browse to the file and right click or control click on it.
- Click "Open With" and select Adobe Reader. It will ask if you would like to make it your default viewer, please select yes.

#### For PCs:

When you click Download, the transcript file will automatically be saved to the default location: C:UsersXXX(UserName)Downloads. Please open Adobe Reader first then go to file, select open and locate the transcript in the Downloads folder.

If the transcript is still not loading within Adobe Reader, please reply with the operating system of your computer and a screenshot of what happens when you try to open the transcript.

Questions? Go to https://mystudentcenter.org/transcripts/

or contact <u>service@studentclearinghouse.org</u>, and a representative can assist them with instructions to open and view the transcript.

 After you have downloaded your transcript from the Transcript Download Center page, open the appropriate Adobe Reader Program (from the start menu if you're on a PC, if you're on a MAC open from applications). If you do not see that program, you can download Acrobat Reader DC for free at <u>www.adobe.com</u>.

| The same second on the line of the second  |            |                     |
|--------------------------------------------|------------|---------------------|
| 🕑 Mozilla Firefox                          |            | Tasks<br>+ New Note |
| Getting Started                            |            |                     |
| Word 2013                                  |            |                     |
| Agent                                      |            |                     |
| Acrobat Reader DC                          | - 62<br>20 |                     |
| Snipping Tool                              |            |                     |
| Cisco AnyConnect Secure<br>Mobility Client |            |                     |
| Sticky Notes                               |            |                     |
| X Excel 2013                               | •          |                     |
| RightFax FaxUtil                           |            |                     |
| Calculator                                 |            |                     |
| S Skype                                    |            |                     |
| All Programs                               |            |                     |
| Search programs and files                  | P          | Shut down           |
| 8) 🔯 🧿 🖇                                   | . (        | 8 💽 🖻               |

2. Go up to the file button in the left hand corner of the Adobe window and down to open.

| File Edit View Window Help |                                                     |        |             |
|----------------------------|-----------------------------------------------------|--------|-------------|
| Home Tools                 |                                                     |        | ⑦ Sign      |
| File Lists                 |                                                     |        |             |
| Pacent                     | Welcome                                             |        |             |
| Sent                       | Looking for a quick intro to Acrobat Reader?        |        |             |
| Adoba Scan                 | Check out a few quick tips to help you get started. |        |             |
| Autobe Scall               | Learn More                                          |        |             |
| Storage                    |                                                     |        |             |
| My Computer                | Q Search                                            |        |             |
| Document Cloud             | Name                                                | Size   | Date Viewed |
| Add Account                | L [Untitled]pdf                                     | 463 KB | Yesterday   |
|                            | L 2017_10_26_15_01_26 (2)pdf                        | 298 KB | 10/30/2017  |
|                            | L. Pages from Release forms (1) pdf                 | 312 KB | 10/30/2017  |
|                            | لم 2017_10_26_15_01_26 (1).pdf                      | 298 KB | 10/30/2017  |
|                            | L =_UTF-8_Q_EnrolmentCertificate=2Epdf_= (10)       | 553 KB | 10/15/2017  |
|                            | J. Transcript.pdf                                   | 1.4 MB | 10/6/2017   |
|                            | L 23298117consent.pdf                               | 411 KB | 9/27/2017   |
|                            | , Transcript (1),pdf                                | 1 M8   | 9/27/2017   |
|                            | J_ =_UTF-8_Q_28670632consent=2Epdf_=                | 411 KB | 9/15/2017   |
|                            |                                                     | 553 KB | 9/14/2017   |
|                            | , =_UTF-8_Q_EnrolmentCertificate=2Epd[_= (7)        | 553 KB | 9/14/2017   |
|                            | - FMLA Designation Notice form WH-382.pdf           | 303 KB | 9/14/2017   |
|                            |                                                     | 553 KB | 9/8/2017    |
|                            | Verification Certificate 151601884.odf              | 94 KB  | 9/6/2017    |

Continued from step 2.

| Edit View Window Help        |                                                                                                    |
|------------------------------|----------------------------------------------------------------------------------------------------|
| Dpen                         | Ctrl+C                                                                                                    |
| <u>Create PDF Online</u>     |                                                                                                    |
| Save As                      | Shift + Ctrl + S                                                                                                |
| Save as Other                |                                                                                                    |
| Send File                    | ,                                                                                                    |
| Çlose                        | Ctrl+W                                                                                                    |
| Properties                   | Ctrl+D                                                                                                    |
| 🕒 Brint.                     | Ctrl+P                                                                                                    |
| 1 C:\Users\ramos\Downloads\  | [Untitled].pdf                                                                                                  |
| 2 C:\Users\\2017_10_26_15    | 01_26 (2).pdf                                                                                                   |
| 3 C:\\Pages from Release for | ms (1).pdf                                                                                                    |
| 4 C:\Users\\2017_10_26_15    | 01_26 (1).pdf                                                                                                   |
| 5 C:\=_UTF-8_Q_Enrollmica    | te=2Epdf_= (10)                                                                                                 |
| View All Recent Eiles        |                                                                                                    |
|                              | 1. and 1. and 1. and 1. and 1. and 1. and 1. and 1. and 1. and 1. and 1. and 1. and 1. and 1. and 1. and 1. and |

3. An additional box should open. Locate the transcript PDF file (Can be located in your 'downloads' folder unless saved elsewhere), then click Open.

| Organize 👻 New fold   | ler                                                                       |                    |                 |          | · =                         |
|-----------------------|---------------------------------------------------------------------------|--------------------|-----------------|----------|-----------------------------|
| 4 🚖 Favorites         | Name                                                                      | Date modified      | Туре            | Size     |                             |
| Desktop               | T [Untitled].pdf                                                          | 11/1/2017 1:21 PM  | Adobe Acrobat D | 463 KB   |                             |
| bownloads             | 7 2017_10_26_15_01_26 (1).pdf                                             | 10/30/2017 6:29 PM | Adobe Acrobat D | 298 KB   |                             |
| M Recent Places       | 7 2017_10_26_15_01_26 (2).pdf                                             | 10/30/2017 6:30 PM | Adobe Acrobat D | 298 KB   |                             |
|                       | 7 2017_10_26_15_01_26.pdf                                                 | 10/30/2017 6:22 PM | Adobe Acrobat D | 298 KB   |                             |
| 4 🥽 Libraries         | nt.pdf 23298117consent.pdf                                                | 9/12/2016 4:32 PM  | Adobe Acrobat D | 411 KB   |                             |
| Documents             | Pages from Release forms should be an an an an an an an an an an an an an | 10/30/2017 6:29 PM | Adobe Acrobat D | 312 KB   |                             |
| Music                 | 😤 Pages from Release forms.pdf                                            | 10/30/2017 6:02 PM | Adobe Acrobat D | 312 KB   |                             |
| Pictures              | Transcript (1).pdf                                                        | 6/8/2016 9:12 AM   | Adobe Acrobat D | 1,009 KB |                             |
| 🖻 🔠 Videos            | 😎 Transcript.pdf                                                          | 9/23/2015 5:03 PM  | Adobe Acrobat D | 1,469 KB |                             |
| 4 🛤 Computer          |                                                                           |                    |                 |          |                             |
| 🖗 🏭 Windows (C:)      |                                                                           |                    |                 |          |                             |
| pcfiles (\\lucy) (Z:) |                                                                           |                    |                 |          |                             |
| D 📬 Network           |                                                                           |                    |                 |          |                             |
| 100000000000          |                                                                           |                    |                 |          |                             |
|                       |                                                                           |                    |                 |          |                             |
|                       |                                                                           |                    |                 |          |                             |
|                       |                                                                           |                    |                 |          |                             |
|                       |                                                                           |                    |                 |          |                             |
|                       |                                                                           |                    |                 |          |                             |
|                       |                                                                           |                    |                 |          |                             |
|                       |                                                                           |                    |                 |          |                             |
|                       |                                                                           |                    |                 |          |                             |
|                       |                                                                           |                    |                 |          |                             |
|                       |                                                                           |                    |                 |          |                             |
|                       |                                                                           |                    |                 |          |                             |
|                       |                                                                           |                    |                 |          |                             |
|                       |                                                                           |                    |                 |          |                             |
|                       |                                                                           |                    |                 |          |                             |
|                       |                                                                           |                    |                 |          |                             |
|                       |                                                                           |                    |                 |          |                             |
|                       |                                                                           |                    |                 |          |                             |
|                       |                                                                           |                    |                 |          |                             |
|                       |                                                                           |                    |                 |          |                             |
|                       |                                                                           |                    |                 |          |                             |
| Eile e                | Transcript off" "Transcript (1) = 4"                                      |                    |                 |          | <br>Adobe PDF Files (* odf) |
| rner                  | inne manscript.pui franscript (1).pdf                                     |                    |                 |          | (nove e of files ( .poi)    |
|                       |                                                                           |                    |                 |          |                             |

### **INSTRUCTIONS ON A MAC**

1. After you have downloaded your transcript from the Transcript Download Center page, open the appropriate Adobe Reader Program from your Applications in Finder

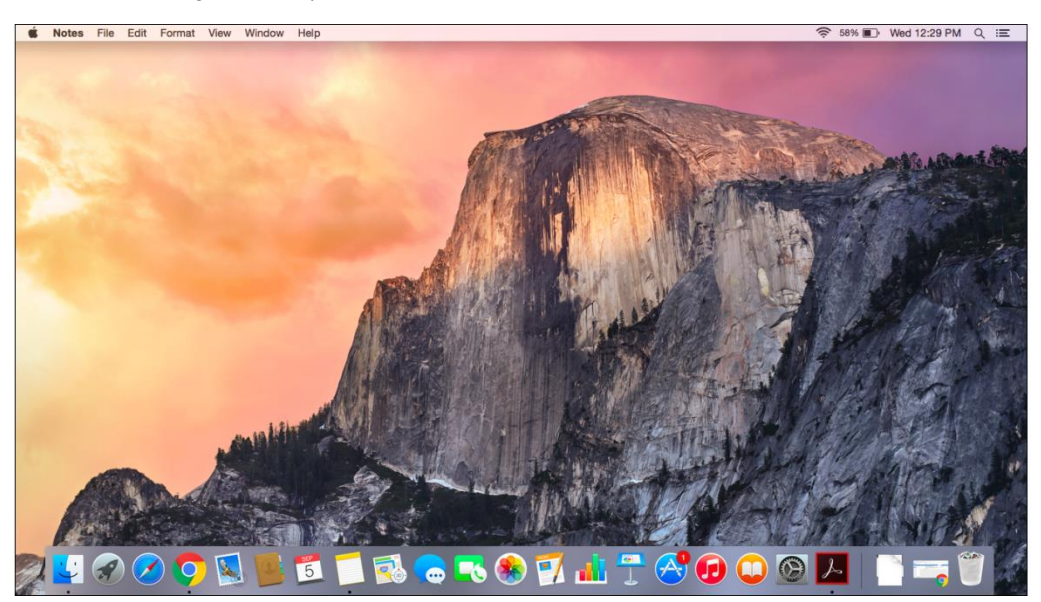

| • •               | 🛃 Applications          | 3                      |          |
|-------------------|-------------------------|------------------------|----------|
| $\langle \rangle$ |                         | 1 Q Sear               | ch       |
| Favorites         | Name                    | Date Modified          | Size     |
| All My Files      | Adobe Acrobat Reader DC | May 15, 2015, 8:02 AM  | 395.9 MB |
|                   | App Store               | May 1, 2015, 9:56 AM   | 2.5 MB   |
| Cloud Drive       | 🚰 Automator             | May 1, 2015, 9:56 AM   | 15.2 MB  |
| AirDrop           | Calculator              | May 1, 2015, 9:56 AM   | 5 MB     |
| A Applications    | 🖾 Calendar              | May 1, 2015, 9:56 AM   | 36.3 MB  |
|                   | 4 Chess                 | May 1, 2015, 9:56 AM   | 8.4 MB   |
| Desktop           | Contacts                | May 1, 2015, 9:56 AM   | 20.9 MB  |
| Documents         | Dashboard               | Sep 9, 2014, 6:03 PM   | 551 KB   |
| C Downloads       | Dictionary              | May 1, 2015, 9:56 AM   | 14.5 MB  |
| Downloads         | DVD Player              | May 1, 2015, 9:56 AM   | 23.5 MB  |
| Devices           | Section FaceTime        | May 1, 2015, 9:56 AM   | 8.9 MB   |
| Remote Disc       | Font Book               | May 1, 2015, 9:56 AM   | 13.8 MB  |
|                   | 🐤 Game Center           | May 1, 2015, 9:56 AM   | 3.2 MB   |
| Tags              | tarageBand              | Oct 2, 2014, 2:02 PM   | 1.42 GB  |
| Red               | Google Chrome           | Jun 11, 2018, 10:25 PM | 389.7 MB |
| Orango            | iBooks                  | May 1, 2015, 9:56 AM   | 67.6 MB  |
| - Orange          | Image Capture           | May 1, 2015, 9:56 AM   | 2.9 MB   |
| Yellow            | 🔅 iMovie                | Oct 2, 2014, 2:07 PM   | 2.89 GB  |
| Green             | 🔯 iPhoto                | Oct 2, 2014, 2:04 PM   | 1.7 GB   |

## To Locate the transcript legend

Look for the left side of the Adobe Reader Program (the Paper clip icon)

| ome | Tools Do                                                                                                    | ocument                                                                                                    |                     | ዋ                                                            | 0         |                                                  | Q   | •                                          | Ð        | 1 /                      | 2                                | Ø                       | l                                                   |                                |                              |
|-----|----------------------------------------------------------------------------------------------------|----------------------------------------------------------------------------------------------------|---------------------|--------------------------------------------------------------|-----------|--------------------------------------------------|-----|--------------------------------------------|----------|--------------------------|----------------------------------|-------------------------|-----------------------------------------------------|--------------------------------|------------------------------|
| >   |                                                                                                    |                                                                                                    |                     |                                                              |           |                                                  |     |                                            |          |                          |                                  |                         |                                                     |                                |                              |
| 1   | Date Issued<br>University of Ci<br>Student Name                                                                | 04/15/2020<br>alfornia, Merced<br>Test Anthony 1                                                                                                    | Student             |                                                              |           |                                                  |     |                                            |          |                          |                                  |                         |                                                     |                                |                              |
| 1   | Date Issued<br>University of Co<br>Student Name                                                                | 04/15/2020<br>alfornia, Merced<br>Test Anthony 1                                                                                                    | Student             |                                                              |           |                                                  |     |                                            |          | Fat                      | Semest                           | er 2006                 |                                                     |                                |                              |
|     | Date Issued<br>University of Cr<br>Studient Name                                                               | 04/15/2020<br>alfornia, Marced<br>Test Anthony 1                                                                                                    | Student             | e careb                                                      | CT DETAIL |                                                  |     |                                            |          | Fat                      | Semest                           | # 2008<br>CO            | URSE TIT                                            | LE                             | ORADE                        |
|     | Date tasset<br>University of Ci<br>Student Name<br>Institution Name                                            | e4/15/2020<br>alfornia, Marced<br>Test Anthony 1                                                                                                    | Student             | R CRED<br>Athd<br>Period                                     | IT DETAI  | LS<br>Compl<br>Jam Units                         | OPA | Level<br>Applied 7                         | la la    | Fail<br>SUB<br>X0P       | Semesti<br>LJ NO.<br>00          | er 2008<br>CO<br>IA ICF | URSE TITI<br>Calculus                               | LE<br>Ser                      | ORADE<br>A<br>nester Totals  |
|     | Duble tassett<br>University of Ci<br>Student Name<br>Institution Name<br>AP ADVANCEI                           | 04/5/2020<br>alfumia, Marced<br>Test Anthony 1<br>(mmm)<br>(mmm)<br>( | Student<br>TRANSFE  | R CAED<br>Attvd<br>Period<br>SU18                            | IT DETAI  | Compl<br>am Units<br>61.30                       | OPA | Level<br>Applied 7                         | fa       | Fail<br>SUB<br>ICP       | Semesti<br>Lu NO.<br>90          | er 2006<br>CO<br>1A ICF | URSE TITI                                           | 54                             | ORADE<br>A<br>restler Totala |
|     | Date Issued<br>University of Ci<br>Student Name<br>Institution Name<br>AP ADVANCE[<br>CITRUS COLL              | 04/15/2020<br>alfornia, Marced<br>Test Anthony 2<br>p                                                                                                    | Skutent<br>TRANSFEL | R CAED<br>And<br>Period<br>SU18<br>Fail 10                   | IT DETAI  | LS<br>Compl<br>em Units<br>61.30<br>3.00         | OPA | Level<br>Applied 7<br>UG                   | (a       | Fail<br>SUB<br>XCP       | Semest<br>U NO.<br>00            | er 2006<br>CO<br>tA ICF | URDE TITI<br>* Calculus<br>ademic Su                | LE<br>Ser                      | ORADE<br>A<br>nester Totats  |
|     | Date Issued<br>University of Ci<br>Student Name<br>Institution Name<br>AP ADVANCE<br>CITRUS COLL<br>COLLEGE OF | 04/15/2020<br>althrma, Manced<br>Test Anthony 1<br>                                                                                                    | Student<br>TRANSFEL | R CRED<br>Athid<br>Period<br>SU18<br>Fail 10<br>FA15         | IT DETAI  | LS<br>Compl<br>lan Unbs<br>61.30<br>3.00<br>4.00 | OPA | Level<br>Applied 1<br>UG<br>UG<br>UG       | 'a       | Fat<br>SUB<br>ICP<br>Und | Semest<br>U NO.<br>00<br>ergradu | # 2008<br>CO<br>14. ICF | URDE TITI<br>* Calculus<br>udemic Su                | LE<br>Ser<br>mmary             | ORADE<br>A<br>nester Totals  |
|     | Date Issued<br>University of Ci<br>Student Name<br>AP ADVANCED<br>CITRUS COLLU<br>COLLEGE OF<br>CSU CHICO      | 04/15/2020<br>alfornia, Marced<br>Test Anthony 1<br>j                                                                                                    | Student<br>TRANSFEI | R CRED<br>Attvd<br>Period<br>SU18<br>Fait 10<br>FA15<br>SU18 | IT DETAI  | LS                                               | OPA | Level<br>Applied 1<br>UG<br>UG<br>UG<br>UG | <u>a</u> | Fall<br>SUB<br>ICP       | Semesti<br>U NO.<br>00           | tA ICF                  | URSE TITS<br>- Caloulus<br>Indemic Su<br>TAL INSTIT | LE<br>Ser<br>millary<br>TUTION | ORADE<br>A<br>nester Totats  |